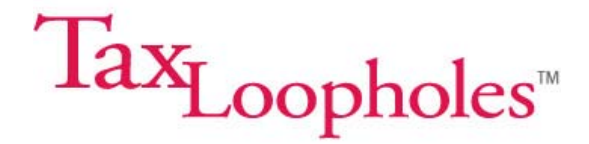

## Step-by-Step Instructions for Various QuickBooks Entries

Transaction #1: Recording Owner's Reimbursable Expenses, Part I

For this example we've used the "General Journal" feature of QuickBooks to make a debit/credit entry showing how Jenny would record the expenses she had paid out on behalf of the business, and for which she will be reimbursed.

You can access the General Journal in QuickBooks, by selecting "Company" from the main menu, and then selecting "Make General Journal Entries" from the drop-down menu that will appear.

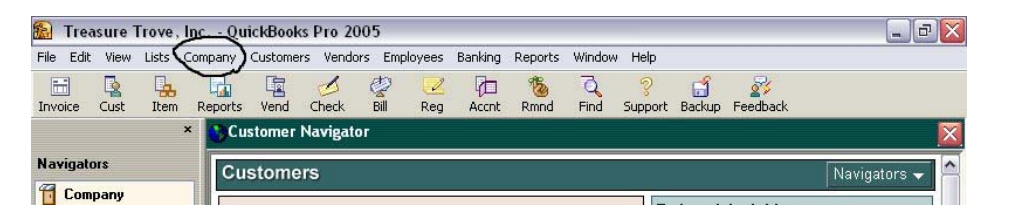

If you look below, you can see that Jenny has debited the two expense accounts, Shipping Supplies and Telephone, and have credited a liability account called Owner's Reimbursable Expenses. Until Jenny actually writes herself a check to pay herself back, the expenses she advances to the company count as a liability, or debt, that her company owes to her.

| Make General      | Journal Entrie                        | S              | Type a help question Ask      | 🕶 How Do I? |        |
|-------------------|---------------------------------------|----------------|-------------------------------|-------------|--------|
| 🔁 Previous  🕼 N   | lext 🧉 Print                          | Co History     |                               |             |        |
| Date 06/15/20     | 05 🔳 Entry f                          | <b>Jo.</b> 6   |                               |             |        |
| Account           | Debit                                 | Credit         | Memo                          | Name ∺      | Class  |
| Shipping Supplies | 25.63                                 | Reimburs       | ement for purchase of bubble  |             | ~      |
| Telephone         | 59.99                                 | Reimburs       | ement for May cell phone use  |             |        |
| Owner's Reimbu    |                                       | 85.62 Record b | usiness-related expenses to b |             |        |
|                   |                                       |                |                               |             |        |
|                   |                                       |                |                               |             |        |
|                   | · · · · · · · · · · · · · · · · · · · |                |                               |             |        |
|                   |                                       |                |                               |             |        |
|                   |                                       |                |                               |             |        |
|                   |                                       |                |                               |             |        |
|                   |                                       |                |                               |             |        |
|                   |                                       |                |                               |             |        |
|                   |                                       |                |                               |             |        |
|                   |                                       |                |                               |             |        |
|                   |                                       |                |                               |             |        |
|                   |                                       |                |                               |             |        |
|                   |                                       |                |                               |             |        |
|                   |                                       |                |                               |             |        |
|                   |                                       |                |                               |             | ~      |
|                   |                                       |                | Save & Close                  | Save & New  | Revert |

Read on to the next section to see the other half of this transaction, when Jenny gets repaid.

## Transaction #1: Recording Owner's Reimbursable Expenses, Part II

This is the second half of the expense reimbursement transaction. As you can see above, Jenny is now debiting the Owner's Reimbursable Expenses liability account for the same amount as she credited it above – effectively canceling the debt the company owes to her. She is crediting her Bank Checking Account for the same amount, and has recorded the check number, #1123, that she will write to herself to complete the repayment of her expenses.

| 🖀 Make General  | Journal Entrie | S         | Type a help question As           | sk 📃 🔽 How D         | )o I?   |
|-----------------|----------------|-----------|-----------------------------------|----------------------|---------|
| 🔁 Previous  🗭 N | ext 🧉 Print    | C History |                                   |                      |         |
| Date 06/30/200  | 05 🔳 🛛 Entry N | Jo. 7     |                                   |                      |         |
| Account         | Debit          | Credit    | Memo                              | Name                 | Class   |
| Owner's Reimbu  | 85.62          | Re        | payment of Jenny's business exper | nses                 |         |
| Bank Checking 💌 |                | 85.62 Re  | ecord Check #1123 to Jenny        | ×                    |         |
|                 |                |           |                                   |                      |         |
|                 |                |           |                                   |                      |         |
|                 |                |           |                                   |                      |         |
|                 |                |           |                                   |                      |         |
|                 |                |           |                                   |                      |         |
|                 |                |           |                                   |                      |         |
|                 |                |           |                                   |                      |         |
|                 |                |           |                                   |                      |         |
|                 |                |           |                                   |                      |         |
|                 |                |           |                                   |                      |         |
|                 |                |           |                                   |                      |         |
|                 |                |           |                                   |                      |         |
|                 |                |           |                                   |                      |         |
|                 |                |           |                                   |                      |         |
|                 |                |           |                                   |                      | ~       |
|                 |                |           | S <u>a</u> ve & Close             | e <u>S</u> ave & Nev | v Clear |

## Transaction #2: Recording Bills to be Paid

Here's another way to record expenses, or liabilities, that your eBay business needs to pay out. In this instance we're going to show you how Jenny sets up the rent that her eBay business pays to her for use of the home office space in her apartment. Jenny makes sure to invoice her business once per month for an amount equivalent to 25 percent of her rent and utilities, and then writes herself a check from the company to repay the rent.

Like the first transaction, Jenny carries out the recording and payment of her bills in two parts – first recording the liability, and then paying the account. There are four steps in all to complete a transaction using this method.

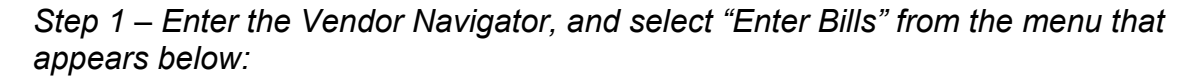

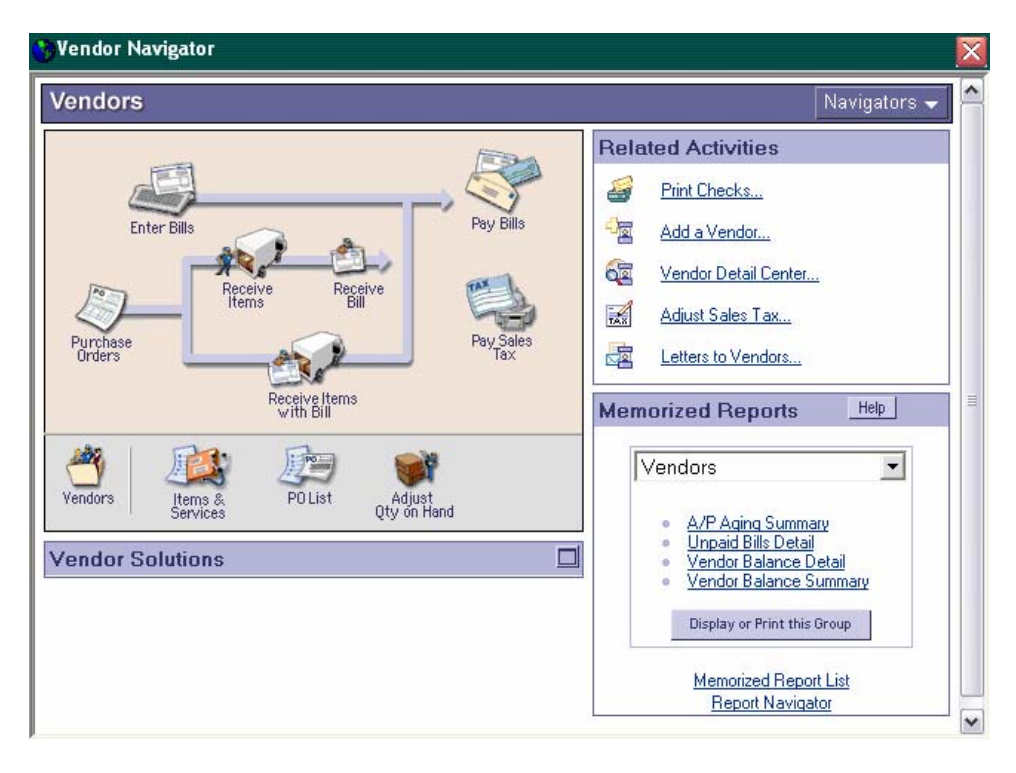

Step 2 – Enter the appropriate information for your eBay business. Make sure to attribute the Vendor's bill to the correct expense account – in this case, Jenny is Vendor, and the expense is Rent.

| - Linter Drits            |                   | Type a hel                     | p question Ask | V How Do I? | - X |
|---------------------------|-------------------|--------------------------------|----------------|-------------|-----|
| 🔁 Previous 🕒 Next 🛛 🐔     | Find 😋 History    | ,                              |                |             |     |
| ⊙ Bill ○ Cre <u>d</u> it  |                   |                                | Bill Received  |             |     |
|                           | Bill              |                                |                |             |     |
| Vendor Jenny Guerro - Rer | nt Repayable 🛛 🗸  | Date 06/01/2                   | 005 🔳          |             |     |
|                           |                   | Bill Due 06/11/2               | 005 🔳          |             |     |
|                           |                   | Amount Due 250.00              |                |             |     |
| Terms                     | Rel               | f. No                          |                |             |     |
| Memo                      |                   |                                |                |             |     |
| Expenses \$250.0          | 00 Ite <u>m</u> s | \$0.00                         |                |             |     |
|                           |                   |                                |                |             |     |
| Account                   | Amount            | Memo                           | Customer:Job   | Class       |     |
| Account<br>Rent           | Amount<br>250.00  | Memo<br>Rent for home office s | Customer:Job   | Class       | _   |
| Account<br>Rent           | Amount<br>250.00  | Memo<br>Rent for home office s | Customer:Job   | Class       |     |
| Account<br>Rent           | Amount<br>250.00  | Memo<br>Rent for home office s | Customer:Job   | Class       |     |
| Account<br>Rent           | Amount<br>250.00  | Memo<br>Rent for home office s | Customer:Job   | Class       |     |
| Account<br>Rent           | Amount<br>250.00  | Memo<br>Rent for home office s | Customer:Job   | Class       |     |
| Account<br>Rent           | Amount<br>250.00  | Memo<br>Rent for home office s | Customer:Job   | Class       |     |
| Account<br>Rent           | Amount<br>250.00  | Memo<br>Rent for home office s | Customer:Job   | Class       |     |
| Account<br>Rent           | Amount<br>250.00  | Memo<br>Rent for home office s | Customer:Job   | Class       |     |
| Account                   | Amount<br>250.00  | Memo<br>Rent for home office s | Customer:Job   | Class       |     |

Step 3 – Go back to the Vendor Navigator and select "Pay Bills." The next screen should show you all of the bills that are owing. Select the bills you want to pay, and then click "Pay & Close." If you had multiple bills that you were paying at once, you could select "Pay & New."

| 🚓 Pay Bills                                             |                                      |                                            |                        | Type a hel           | p question As                    | ik 🔽 H             | ow Do I?                               |                                          |
|---------------------------------------------------------|--------------------------------------|--------------------------------------------|------------------------|----------------------|----------------------------------|--------------------|----------------------------------------|------------------------------------------|
| Select Bills to be Paid<br>Show bills<br>Show a         | d<br>n or before 06/1<br>all bills   | 1/2005 🔳                                   | Sort Bills E           | 3y Due Date          | ~                                |                    |                                        |                                          |
| 🖌 Date Due                                              | Vendor                               | Ref. No.                                   | Disc. Date             | Amt. Due             | Disc. Used                       | Credits Used       | Amt. To Pay                            |                                          |
| ✓ 06/11/2005 J                                          | lenny Guerr                          |                                            |                        | 250.00               | 0.00                             | 0.00               | 250.00                                 |                                          |
|                                                         |                                      |                                            |                        |                      |                                  |                    |                                        |                                          |
|                                                         |                                      |                                            | Totals                 | 250.00               | 0.00                             |                    | 250.00                                 | ~                                        |
| L                                                       |                                      |                                            | TULAIS                 | 250.00               | 0.00                             | 0.00               | 250.00                                 |                                          |
| Discount & Credit In<br>Vendor Jenny (<br>Bill Ref. No. | formation for Hig<br>Guerro - Rent I | <mark>phlighted B</mark><br>R Term<br>Sugg | ill<br>s<br>. Discount | 0.00                 | Number of Cre<br>Total Credits / | edits<br>Available | 0<br>0.00                              |                                          |
| <u>G</u> o to Bill                                      |                                      | Se                                         | t Discount             |                      | Set Credi <u>t</u>               | s                  |                                        |                                          |
| Payment Account                                         |                                      | Payme                                      | ent Method             |                      | ted P                            | ayment Date        | 🧐 Save t                               | ime writing                              |
| Ending Balance                                          | 289.40                               | Check                                      | *                      | • <u>A</u> ssign che | eck no.                          | 6/01/2005 🔳        | or printing c<br>Quick Book<br>Learn I | hecks with<br>s Bill Pay.<br><u>more</u> |
| Clear Selections                                        |                                      |                                            |                        |                      | Pay & Close                      | Pay & Nev          | v Clear                                |                                          |

Step 4 – After selecting "Pay & Close," a window will appear asking you to automatically or manually assign a check number. Jenny uses a checkbook, rather than pre-printed checks, and so she will manually enter her check numbers. As you can see, she has assigned Check No. 1164 to this transaction.

| Pay Bills                                                 |                                      |                                                                          |                |                |                 |                 |              |           |  |
|-----------------------------------------------------------|--------------------------------------|--------------------------------------------------------------------------|----------------|----------------|-----------------|-----------------|--------------|-----------|--|
| Select Bills to be Pa<br>5how bills<br>Show bills<br>Show | aid<br>on or before [<br>v all bills | 06/11/2005                                                               | Sort Bills     | By Due Date    | ×               |                 |              |           |  |
| 🖌 🛛 Date Due                                              | Vendor                               | Ref. No.                                                                 | Disc. Date     | Amt. Due       | Disc. Used      | Credits Used    | Amt. To Pay  |           |  |
| ✓ 06/11/2005                                              | Jenny Guerr.                         |                                                                          |                | 250.00         | 0.00            | 0.00            | 250.00       |           |  |
|                                                           |                                      |                                                                          |                |                |                 |                 | -            |           |  |
| -                                                         |                                      | _                                                                        |                |                |                 |                 |              |           |  |
|                                                           |                                      | Assign Ch                                                                | eck Number     | rs             |                 |                 | X            |           |  |
|                                                           |                                      | Select how check numbers are assigned                                    |                |                |                 |                 |              |           |  |
|                                                           |                                      | O Automatically assign based on next check number for this bank account. |                |                |                 |                 |              |           |  |
|                                                           |                                      | Assign tl                                                                | he appropriate | check number i | next to each bi | II payment cheo | :k.          | ~         |  |
|                                                           | ·                                    | Checking Ac                                                              | count Bank     | Checking       |                 |                 | 250.00       |           |  |
| Discount & Credit I                                       | Information fo                       | Data                                                                     |                |                | America         | Charle Ma       |              |           |  |
| /endor <b>Jenny</b>                                       | Guerro - R                           | 06/01/2005                                                               | i 🔲 Jenny Gu   | erro - Rent    | Amount<br>250.  | 00 1164         | 0            |           |  |
| Bill Ref. No.                                             |                                      |                                                                          |                |                |                 |                 | 0.00         |           |  |
| <u>G</u> o to Bill                                        |                                      |                                                                          |                |                |                 |                 |              |           |  |
| Payment Account                                           |                                      |                                                                          |                |                |                 |                 |              | - C.      |  |
| Bank Checking                                             |                                      |                                                                          |                |                |                 |                 | Save         | time wri  |  |
| Ending Balance                                            | 28                                   |                                                                          |                |                |                 |                 | V Ruick Book | ks Bill P |  |
|                                                           |                                      |                                                                          |                |                | _               |                 | Learn        | more      |  |
| Clear Selections                                          |                                      |                                                                          |                | ОК             | Cancel          | Help            | Clear        |           |  |

## Transaction #3: Recording and Paying Expenses in a Single Step

If you recall from the Easy Step Interview, there are two methods you can use to record liabilities and expenses: a one-step method, and a two-step method.

So far, we've shown you two different ways to use the two-step method. Now let's show you how you can simply record expenses as you pay them, and skip the first step. But, if you choose this method be aware that your true financial picture won't be quite as accurate, as you won't be actually recording your expenses until you pay them. With the two-step method those expenses showed up first as a liability and were only converted into expenses once you actually paid the amounts owing.

In our example below, Jenny is simply writing herself a check for the June 2005 rental payment. Her credit is to the Bank Checking Account, as it will be decreased by the amount of \$250, and her debit is to Rent Expense.

| <del>م</del> ۷ | Vrite Che                                        | cks - Bank                            | Cheo             | cking               |        |          | Type a help  | question                 | Ask                                      |                          | How Do        | I?      | ×     |
|----------------|--------------------------------------------------|---------------------------------------|------------------|---------------------|--------|----------|--------------|--------------------------|------------------------------------------|--------------------------|---------------|---------|-------|
| ۹              | Previous                                         | 🕩 Next 🛭                              | 🏐 Prin           | nt 🕶                | 🗟 Fina | ł        |              |                          |                                          |                          |               |         |       |
| Bai            | n <u>k</u> Account                               | Bank Cheo                             | king:            |                     |        | *        | Ending Balar | nce                      |                                          | 539.40                   | 0             |         |       |
|                | Pay to the<br><u>Two hund</u><br>Address<br>Memo | e Order of <u>Je</u><br>red fifty and | nny GL<br>00/100 | Jerro<br>)* * * * : | ****   | ******** | ****         | No<br>Date<br>\$<br>**** | . To Print<br>11/07/2<br>250.00<br>***** | 2005 👔<br><u>*</u> Dolla | m ars         | Order C | hecks |
| E              | Expenses                                         | \$25                                  | D.00             | Ite <u>m</u> s      |        | \$0.00   | Onlin        | ie Payme                 | nt 🗹 T                                   | o be pr                  | inte <u>d</u> |         |       |
|                | Acc                                              | count                                 | _                | Amount              | :      | Memo     |              | Custo                    | mer:Job                                  | _                        | <b>=</b>      | Class   |       |
| E              | Rent                                             |                                       |                  | 2                   | 50.00  |          |              |                          |                                          | •                        |               |         |       |
|                | Clear Splits                                     | Recalcul                              | ate              |                     |        |          | (            | S <u>a</u> ve &          | Close                                    | <u>S</u> ave             | & New         |         | ear   |